## https://signalement.social-sante.gouv.fr/psig\_ihm\_utilisateurs/index.html#/accueil

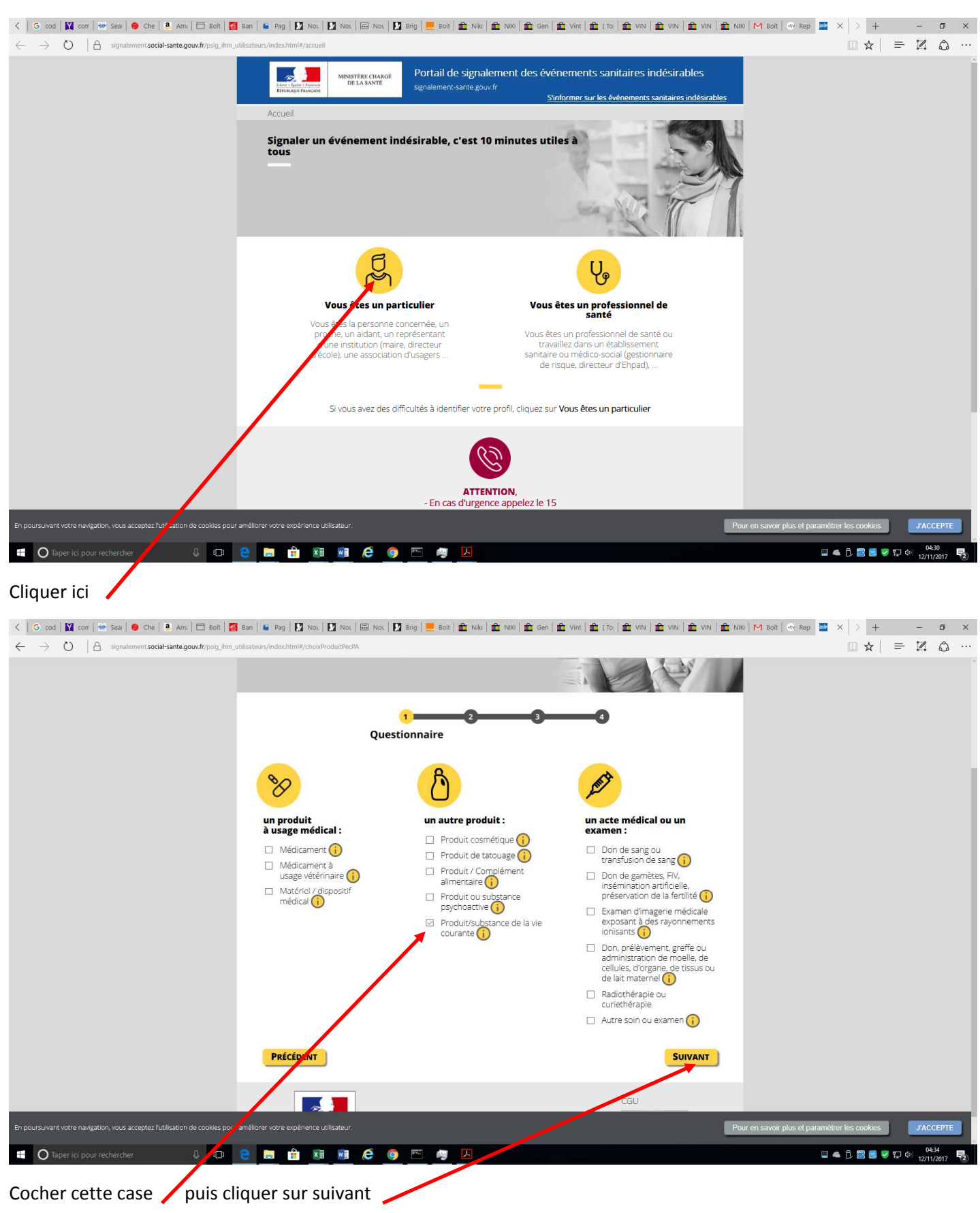

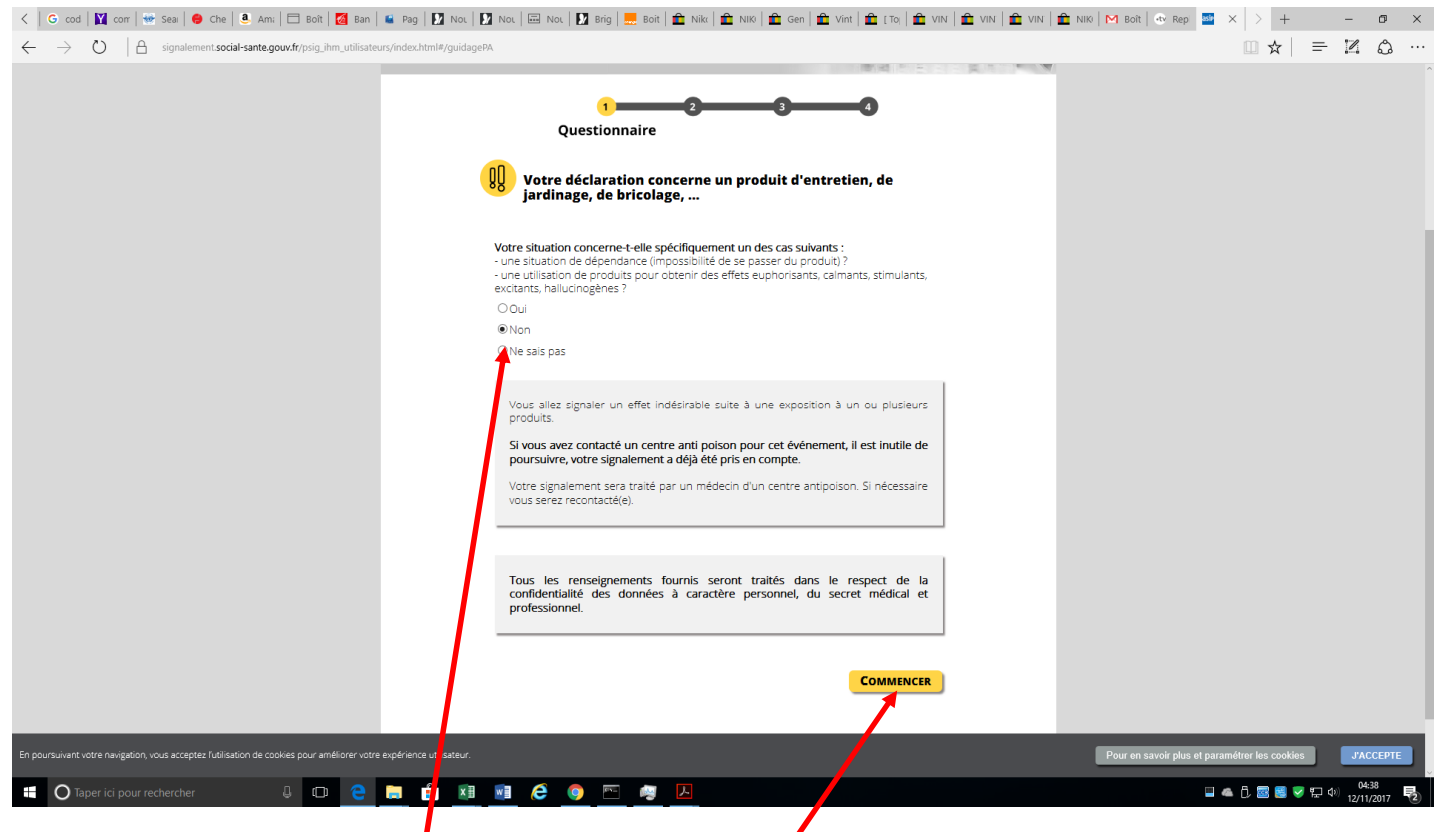

Dans cet écran cocher la case Non, puis cliquer sur commencer 🖊

| <   G cod   🕅 com   💀 Seal   😝 Che   🖲 Am:   🗖 Bolt   🔯 Ban   🖷 Pag   🚺                                             | Nol   🖸 Nol   🕮 Nol   🖸 Brig   👮 Boit   🏛 Niki   🏦 Niki   🏦 Gen   🏦 Vint   🏦 [ Toj   🏦 ViN   🏦 VIN   🏦 VIN   🏦 NIK   M Boit   👁 Rej                                                                                                    | ) 🎫 X > + 🛛 –                         | ø ×               |
|----------------------------------------------------------------------------------------------------|----------------------------------------------------------------------------------------------------|---------------------------------------|-------------------|
| $\leftarrow \  \   \rightarrow \  \   \bigcirc \  \     \  \   \square \  \   \  \   \  \   \  \   \  \   \  \ $    | ormulaire                                                                                                    | □ ☆   = 12                            | å ···             |
|                                                                                                    |                                                                                                    |                                       | ^                 |
|                                                                                                    | 1 2 3 Occlaration                                                                                                    |                                       |                   |
|                                                                                                    | B Données relatives au déclarant                                                                                                    |                                       |                   |
|                                                                                                    | Vis informations personnelles permettront évenuellement de vous recontacter pour obtenir des compléments sur<br>l'événement<br>Nom * : ///EERGAULT                                                                                                    |                                       |                   |
|                                                                                                    | Téléphone * 6299524078 servira à vous recontacter si besoin<br>Adresse élictronique *: christophe mergault@orange fr // zousé de infection de voure<br>of caracter de christophe mergault@orange fr // zousé de infection de voure<br>of caracter                                                                                                    |                                       |                   |
|                                                                                                    | Adresse posite:         3 ALLEE DES FAISANS           Code posital ( Commune*):         PONT PEAN-35131           Profession:         DE                                                                                                    |                                       |                   |
|                                                                                                    | Etes vous la personne ayant<br>présenté les symptômes ?                                                                                                    |                                       |                   |
|                                                                                                    |                                                                                                    |                                       |                   |
|                                                                                                    | Bonnées relatives à la personne concernée par l'événement signalé                                                                                                    |                                       |                   |
|                                                                                                    | 5                                                                                                    |                                       |                   |
| (                                                                                                    | ou âge (réel ou estimé) : 54 An(s) vous pouvez préciser si besoin l'âge<br>en jours, semaines, mois ou années                                                                                                    |                                       |                   |
| <u>入</u>                                                                                                    | Polds: You pouver précier si beson si il sagit d'un polds en gramme ou en leg                                                                                                    |                                       |                   |
| En poursuivant votre navigation, vous acceptez l'utilisation de cookies pour améliorer votre expérience utilise dr. | Power of the second second sec | savoir plus et paramétrer les cookies | J'ACCEPTE         |
| 📲 🔿 Taper ici pour rechercher 🛛 🗊 🌱 🚍 🔒                                                                             | 💷 🤨 💿 🔤 🖉 🛄                                                                                                    | 🔲 👞 🗓 🚾 🛃 🤝 💭 🗤 12                    | 04:45<br>/11/2017 |
|                                                                                                    |                                                                                                    |                                       |                   |

Renseigner le formulaire 🖊

| < 🜀 cod   🕅 corr   👻 Seai   👄 Che   🖲 Ami   🗖 Boît   🛃 Ban   🖬 Pag   💟 No                                                              | -   🖸 Nou   🕮 Nou   🖸 Brig   🔜 Boit   🏛 Nika   🏦 Nika   🏦 Gen   🏦 Vint   🏦 [ To;   🏦 VIN   🏦 V                                                                                                    | N   🏛 VIN   🏦 NIKI   M Boît   👁 Rep 🎫 | × > + -                      | o ×                |
|----------------------------------------------------------------------------------------------------|----------------------------------------------------------------------------------------------------|---------------------------------------|------------------------------|--------------------|
| $\leftarrow$ $\rightarrow$ $\circlearrowright$ $ $ $\triangle$ signalement.social-sante.goux.fr/psig_ihm_utilisateurs/index.html#/form | lulaire                                                                                                    |                                       |                              | 4 @ …              |
|                                                                                                    | bésignation du produit / substance suspecté 1                                                                                                    |                                       |                              | ^                  |
|                                                                                                    | Merci de conserver le poeton, il peut être utile à l'analyse de votre signaléthem.<br>Produit / Substylice usupecté usupecté usupecté le nom commercial<br>uspecté produit orde LINKY.                                                                                                    |                                       |                              |                    |
|                                                                                                    | norde un document (floh).<br>Personer<br>peg PDF (maximum 10 fb).<br>Personer<br>Personer<br>P | J                                     |                              |                    |
| -                                                                                                    | <ul> <li>Ajouter un broduit / une substance - si vous pensez qu'un(e) autre est concerné(e)</li> </ul>                                                                                                    | J                                     |                              |                    |
|                                                                                                    | Contexte de survenue de l'événement signalé      Croorgance de survenue de l'événement signalé                                                                                                    |                                       |                              |                    |
|                                                                                                    | eventrent :                                                                                                    |                                       |                              |                    |
|                                                                                                    | Sescription du ou des problèmes de santé et de leur évolution     A     merci de préciser tous les éléments     merci de préciser tous les éléments     mercenters                                                                                                    |                                       |                              |                    |
|                                                                                                    | Destrution • : [Picotements, démangenisons,<br>[Insoemites, acomptéens ]<br>[Insoemites, acomptéens ]<br>[Insoemites, acomptéens ]<br>Northe giversonnes ]                                                                                                    |                                       |                              |                    |
| En poursulvant votre navigation, vous acceptes l'utilisation de coskes pour amélioner votre expérier a utility                         |                                                                                                    | Pour en savoir pl                     | is et paramétrer les cookies | ЈАССЕРТЕ           |
| 🗄 🔿 Taper ici pour rechercher 🛛 🖓 🖬 🛱 👂                                                                                                | 1 💷 6 💿 🕾 👼 🔼                                                                                                    |                                       | 🔺 ҇ 🖾 😸 🤝 🛱 ሳ፡፡ 1            | 04:53<br>2/11/2017 |

Renseigner le formulaire en mentionnant dans les 2 cases Linky – le lieu peu être domicile ou espace publique

Voir l'écran ci-après

| < 🕒 Cor ( 🙀 corr 😥 Sear ) 😑 Che ( 🕘 Ami ) 🖾 Boît ( 🖉 Ban ) 🖬 Pag ( 💟 N                                                                    | Du   💟 NOU   🔜 NOU   💟 Brig   💻 Boit   🏛 Niku   🏦 Niku   🏦 Gen   🏥 Vint   🏦 [To,                                                                                                    | 🏦 VIN   🚔 VIN   🏦 VIN   🚔 NIK   🎮 Boît   🚸 Rep 🔤                                                   | $\times$ > + - $\sigma$ ×               |
|----------------------------------------------------------------------------------------------------|----------------------------------------------------------------------------------------------------|----------------------------------------------------------------------------------------------------|-----------------------------------------|
| $\leftrightarrow$ $\rightarrow$ $\circlearrowright$ $ $ $\triangleq$ signalement.social-sante.gouv.fr/psi_ihm_utilisateurs/index.html#/fo | mulaire                                                                                                    |                                                                                                    |                                         |
|                                                                                                    | Désignation du produit / substance suspecté 1  Merci de conserver le produit, il peut être utile à l'analyse de votre signalement) Produit / Substance suspecte +:  UBINY CAPTEUR ENEDIS  du produit  uproduit  upr | sm commercia/                                                                                      | •                                       |
|                                                                                                    | Jondre un document (ficher,<br>photographe), jos propeng,<br>Jpeg, PDP (maximum 10 Mo):<br>voue rouvez Jondre<br>/ebquette du produit<br>voue rouvez Jondre<br>/ebquette du produit<br>voue rouvez Jondre<br>/ebquette du produit<br>voue rouvez Jondre<br>/ebquette du produit                                                                                                    | une photo de                                                                                       |                                         |
|                                                                                                    | Contexte le surverue de l'événement signalé Croonstance de surverue de l'événement : Leu de surverue de l'événement : Date de surverue de l'événement : Date de surverue de l'événement : Leu de tavai - local fraité préside Leu de tavai - local fraité préside ue de tavai - local fraité préside date expression de tavai - local fraité préside date expression de tavai - local fraité préside date expresside date expression de tavai - local fraité préside date | nez plus de la<br>zz la date ou                                                                    |                                         |
|                                                                                                    | Description du ou des problèmes de santé et de leur évolution      merci de préciser tou     déparation :      Instruction :      Instructio: | s les élémens<br>trater voire<br>cortesements<br>cortesements<br>tecture et les<br>ter la survenue |                                         |
| En poursu vant votre mangation, vous acceptes fulfication de cookes pour amiliorer votre explorence utilizateur.                          | Nombre de personnes 1                                                                                                    | Pour en savoir                                                                                     | plus et paramétrer les cookies PACCEPTE |
| 📫 🔿 Taper ici pour rechercher 🛛 🖓 💷 🤶 🧮 🏦                                                                                                 |                                                                                                    |                                                                                                    | ↓ ▲ ① 図 圏 マ 知 Φ) 12/11/2017 - 見         |

Bien renseigner les symptômes Jai mis picotements, démangeaisons (mains), insomnies, acouphènes, perte d'appétit

| <   🔓 cod   🛐 corr   👻 Seal   😝 Che   🖲 Am;   🗖 Boît   💆 Ban   🖷 Pag   🚺 No                                      | x   🖸 Nou   🖂 Nou   🚺 Brig   🚍 Boit   🏦 Nik   🏦 Nik   🏦 Gen   🏦 Vint   🏦 [ To;   🏦 VIN   🏦 VIN   🏦 VIN   🏦 NIK   M Boit   🚭 Rep 🔤 😒                                                                                                    | × > + ·                   | - ø ×               |
|----------------------------------------------------------------------------------------------------|----------------------------------------------------------------------------------------------------|---------------------------|---------------------|
| $\leftarrow \  \   \rightarrow \  \   \bigcirc \  \     \  \   \square \  \   \  \   \  \   \  \   \  \   \  \ $ | nulaire                                                                                                    | □ ☆   =                   | Z 🗘 …               |
|                                                                                                    | Circonstançe de sulvenue de Exposition Accidentelle  Leu de sulvenue de  Téréfement : Date de sulvenue de  TY8032017  TH de de approximative :                                                                                            |                           | •                   |
|                                                                                                    | Description du ou des problèmes de santé et de leur évolution                                                                                                    |                           |                     |
|                                                                                                    | merci de préciser tous les éléments<br>permetant de trater voire<br>déclaration : des départois synes<br>constatés departois synes<br>constatés de faite des faitements<br>forsultations de faitements<br>de lefet au pureles<br>de lefet |                           |                     |
|                                                                                                    | Nombre de parsonnes. I<br>concernées :<br>Evolution : Non guéri · · ·                                                                                                    |                           |                     |
|                                                                                                    | Ø Autres Informations         Joindre un document<br>(exemples : comptes-rendus,<br>résultats d'analyses,):                                                                                                    |                           |                     |
|                                                                                                    | PRECÉDENT SUVANT<br>SUVANT<br>CGU<br>Besoin d'aide                                                                                                    |                           |                     |
| En poursuivent votre navgezion, voue accepter Indiansion de cookee pour andioren votre explanere utilitatieur.   |                                                                                                    | nt paramétrer les cookies | 04:50<br>12/11/2017 |

Y joindre d'éventuels documents photo du bidule, puis cliquer sur suivant et bien préciser « non guéri »

## Avant dernière étape avant validation :

| <   G cod   🕅 com   🐭 Sea   😝 Che   🖲 Am:   🗖 Boît   🙋 Ban   🖴 Pag   🚺 N                                                           | du   💟 Nou   🔤 Nou   💟 Brig   🔜 Boit   🏛 Niku   🏛 Niku   🏛 Gen   🏛 Vint   🏦 [To,   🏦 VIN   🏦 VIN   🏦 VIN   🏦 NIK   M Boit   👁 Re                                                                                  | ip 🔤 X > + 🛛 – 🗗 X                                |
|----------------------------------------------------------------------------------------------------|----------------------------------------------------------------------------------------------------|---------------------------------------------------|
| $\leftarrow$ $\rightarrow$ $\circlearrowright$   $\triangle$ signalement.social-sante.gouv.fr/psig_ihm_utilisateurs/index.html#/re |                                                                                                    |                                                   |
|                                                                                                    | 1 2 3 Récapitulatif                                                                                                    | ~                                                 |
|                                                                                                    | Bonnées relatives au déclarant                                                                                                    |                                                   |
|                                                                                                    | Vos informations personnelles permettrant éventuellement de vous recontacter pour obtenir des compléments sur<br>l'évènement                                                                                      |                                                   |
|                                                                                                    | Nom: MERGAULT                                                                                                    |                                                   |
|                                                                                                    | Prénom : Christophe                                                                                                    |                                                   |
|                                                                                                    | Téléphone : 0299524878                                                                                                    |                                                   |
|                                                                                                    | Adresse électronique : christophe.mergault@orange.fr                                                                                                    |                                                   |
|                                                                                                    | Adresse postale : 3 ALLEE DES FAISANS                                                                                                    |                                                   |
|                                                                                                    | Code postal / Commune : PONT PEAN - 3S131                                                                                                    |                                                   |
|                                                                                                    | Protession: Le<br>Éles vous la personne ayant<br>ordenet Mercanethamer 2:                                                                                                    |                                                   |
|                                                                                                    | presence les symptomies ( .                                                                                                    |                                                   |
|                                                                                                    |                                                                                                    |                                                   |
|                                                                                                    | 😣 Données relatives à la personne concernée par l'événement signalé                                                                                                    |                                                   |
|                                                                                                    | Sexe: M                                                                                                    |                                                   |
|                                                                                                    | Date de naissance : 18/07/1963                                                                                                    |                                                   |
|                                                                                                    | ou âge (réel ou estimé) : 54 An(s)                                                                                                    |                                                   |
|                                                                                                    | Poids: 78 kg                                                                                                    |                                                   |
|                                                                                                    | La suite du formulaire concerne la description de l'évênement et de ses conséquences. Tous les champs ne sont pas<br>obligatoires, merci de compléter le maximum d'informations. Vous serez recontacté si besoin. |                                                   |
|                                                                                                    | A                                                                                                    |                                                   |
|                                                                                                    | O Désignation du produit / substance suspecté 1                                                                                                    |                                                   |
|                                                                                                    | (Merci de conserver le produit, il peut être utile à l'analyse de votre signalement)                                                                                                    |                                                   |
|                                                                                                    | Produit / Substance LINKY CAPTEUR ENEDIS                                                                                                    |                                                   |
| En poursuivant votre navigation, vous acceptez l'utilisation de cookies pour améliorer votre expérience utilisateur.               | Pour er                                                                                                    | i savoir plus et paramétrer les cookies J'ACCEPTE |
| 🗄 🔿 Taper ici pour rechercher 🛛 💭 🤤 🚍 🏦                                                                                            |                                                                                                    | U 🗠 🗘 📧 😸 🤝 및 대 예 12/11/2017 😼                    |

Et je découvre quel Hôpital va traiter mon cas.... En bas d'écran

| <   G cod   📓 com   🐭 Seal   😝 Che   🖲 Ami   🗖 Boît   🔯 Ban   🖷 Pag   🚺                                     | Nol   🚺 Nol   📼 Nol   🚺                                                                                    | Brig   🔜 Boit   🏛 Nik   🏛 NIK   🏛 Gen   🏛 Vint   🚔 [ Toj   🏛 VIN   🏛 VIN   🚔 VIN              | N   💼 NIK   M Boit   🐵 Rep 🔤 X > + - 🗇 X              |
|----------------------------------------------------------------------------------------------------|----------------------------------------------------------------------------------------------------|-----------------------------------------------------------------------------------------------|-------------------------------------------------------|
| $\leftarrow \  \   \rightarrow \  \   O \  \     \  \   \   O \  \     \  \   O \  \   O \  \   \  $        | ecapitulatif                                                                                               |                                                                                               |                                                       |
|                                                                                                    | Description :<br>Nombre de personnes<br>concernées :<br>Evolution :                                        | Picotements, démangeaisons (mains), insomnies, acouphènes, pertes d'appétit<br>1<br>Non guéri |                                                       |
|                                                                                                    | Autres information     Joindre un document     (exemples : comptes-     rendus, résultats d'analyses     ) | <u>s</u> ^                                                                                    |                                                       |
|                                                                                                    | Prise en charge de votre                                                                                   | ignalement de toxicovigilance par :                                                           |                                                       |
| 1                                                                                                    | CAPTV Angers<br>C.H.U.<br>4 Rue Larrey<br>49033 Angers Cedex 9<br>+33241482121                             |                                                                                               |                                                       |
|                                                                                                    | En cochant cette case, je                                                                                  | reconnais avoir lu et accepté les conditions générales d'utilisation.                         |                                                       |
|                                                                                                    | PRÉCÉDENT                                                                                                  | ENVOYER                                                                                       |                                                       |
| En poursuvant votre navigston, vous acceptes hulisation de cookes y a ambiener votre explorence utilesteur. | Record Factor Factor                                                                                       | CGU<br>Besoin d'aide                                                                          | Pour en savor plus et paraméter los costos . ZACCEPTE |
| 📲 💽 Taper ici pour rechercher 🛛 📮 💼                                                                         | ×I 🖬 🙆 🌖                                                                                                   |                                                                                               | ■ ▲ D. 圖 圖 マ 宏 40 05:02<br>12/11/2017 長               |

## CHU d'Angers avec un numéro de téléphone +33 2 41 48 21 21

| < 💶 Spir   📄 Solu   🐐 Mai   Ġ cod   💟 corr   🐭 Sear   😝 Che   🖲 Am:   🗖 Bo                                                                                                    | it   🔯 Ban   🖷 Pag   🖸 Nou   🖸 Nou   🖾 Nou   🖸 Brig   🔜 Boit   🏛 Nik   🏦 Nik   🏦 Nik   🏦 Gen   🏦 Vint   🏦 [To,   🏦 VIN   🏦 VIN   🏦 VIN                     | 🟛 NIKI   > + - 🛛                   | ×   |
|----------------------------------------------------------------------------------------------------|----------------------------------------------------------------------------------------------------|------------------------------------|-----|
| $\leftarrow \  \   \rightarrow \  \   \bigcirc \  \     \  \   \textcircled{A} \  \   \  \   \  \   \  \   \  \   \  \ $                                                                                                    | capitulatif                                                                                                    |                                    | y   |
|                                                                                                    | Description : Protements, démangeaisons (mains), insomnies, acouphènes, pertes d'appétit<br>Nombre de personnes 1<br>concernées :<br>Evolution : Non guéri |                                    |     |
|                                                                                                    | Autres Informations     Joindre un document     (exemples: - comptes-                                                                                      |                                    |     |
|                                                                                                    | rendus, résultats d'analyses,<br>;                                                                                                    |                                    |     |
|                                                                                                    | Prise en charge de votre signalement de toxicovigilance par :<br>CHU, deprivages<br>CHU, ApuEarrey<br>48033 Angers Cedex 9<br>43034 (4801212)              |                                    |     |
|                                                                                                    | fn cochant cette case, je reconnais avoir lu et accepté les conditions générales d'utilisation.                                                            |                                    |     |
|                                                                                                    | PAECEDENT                                                                                                    |                                    |     |
| En poursurent votre navigation, vous acceptes l'utilization de cookes pour ant uner votre expérience utilizateur.                                                                                                    | Besoin daide                                                                                                    | oir plus et paramétrer les coskies | PTE |
| Image: O Taper Ici pour rechercher     0     0     0     0     0     0     0     0     0     0     0     0     0     0     0     0     0     0     0     0     0     0     0     0     0     0     0     0     0     0     0     0     0     0     0     0     0     0     0     0     0     0     0     0     0     0     0     0     0     0     0     0     0     0     0     0     0     0     0     0     0     0     0     0     0     0     0     0     0     0     0     0     0     0     0     0     0     0     0     0     0     0     0     0     0     0     0     0     0     0     0     0     0     0     0     0     0     0     0     0     0     0     0     0     0     0     0     0     0     0     0     0     0     0     0     0     0     0     0     0     0     0     0     0     0     0     0     0     0     0     0     0     0 | j'envoie                                                                                                    | 日 ▲ ① 冨 麗 愛 駅 40 12/11/2017        | R.  |

Et je reçois un référencement cf. écran ci-après

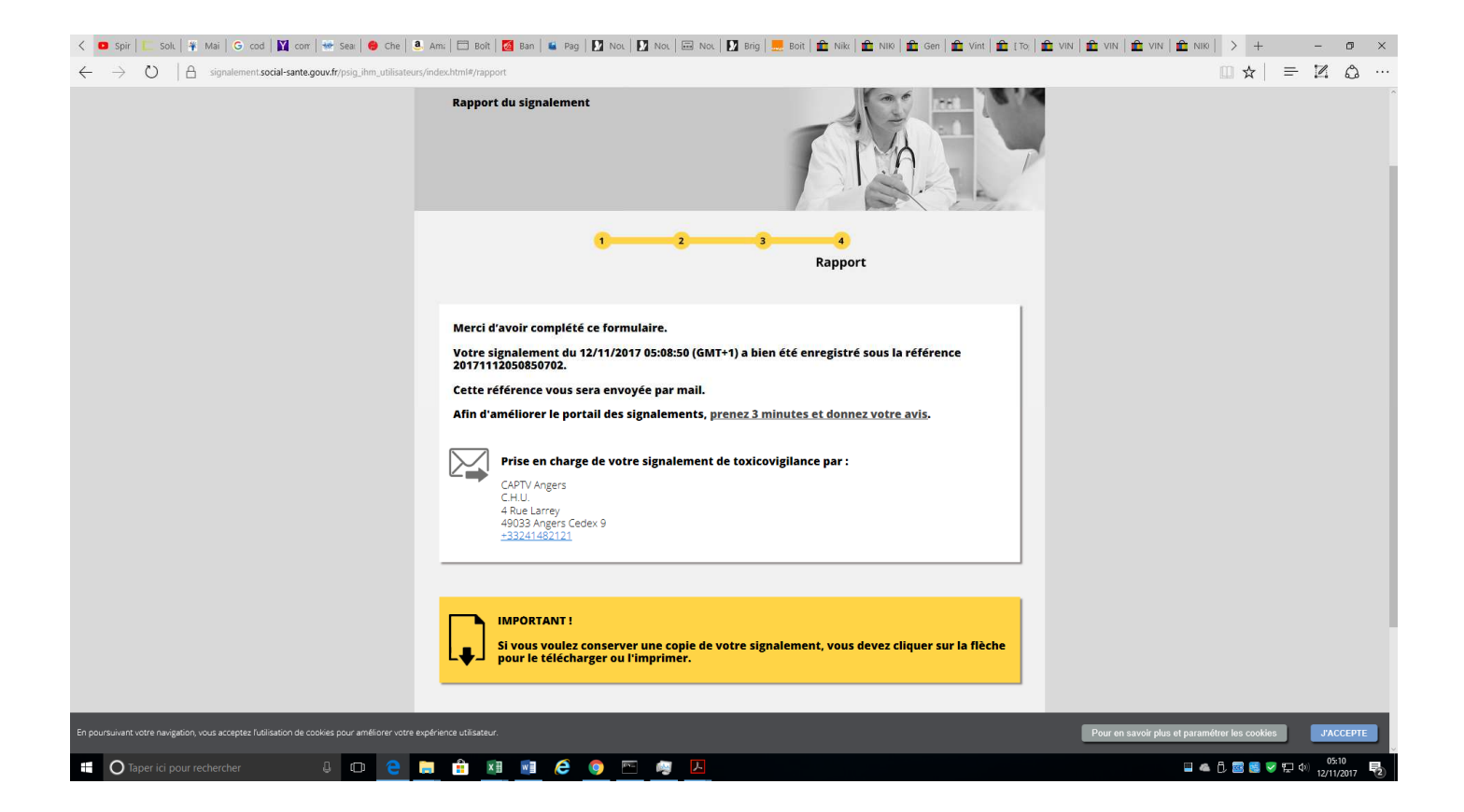

Maintenant, j'attends la suite ....